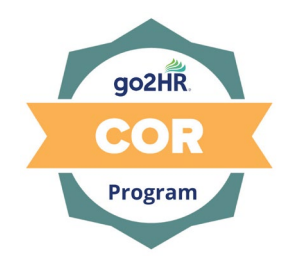

**Company:** Click or tap here to enter text.

**Date:** Click or tap to enter a date.

| No. | Issue                                               | Risk             | Corrective Action                                     | Assigned to                              | <u>Target</u>   | <u>Actual</u>           |
|-----|-----------------------------------------------------|------------------|-------------------------------------------------------|------------------------------------------|-----------------|-------------------------|
|     | (record details of what requires corrective action) | (low.<br>medium. | (specific, measurable, achievable, realistic, timely) | (single person only,<br>not departments) | Completion date | Completion date         |
|     |                                                     | high)            |                                                       |                                          | 、 · · /         |                         |
| 1   |                                                     | Choose           |                                                       |                                          | Click or tap to | Click or tap to enter a |
|     |                                                     | an item.         |                                                       |                                          | enter a date.   | date.                   |
|     |                                                     |                  |                                                       |                                          |                 |                         |
| 2   |                                                     | Choose           |                                                       |                                          | Click or tap to | Click or tap to enter a |
|     |                                                     | an item.         |                                                       |                                          | enter a date.   | date.                   |
|     |                                                     |                  |                                                       |                                          |                 |                         |
| 3   |                                                     | Choose           |                                                       |                                          | Click or tap to | Click or tap to enter a |
|     |                                                     | an item.         |                                                       |                                          | enter a date.   | date.                   |
|     |                                                     |                  |                                                       |                                          |                 |                         |
| 4   |                                                     | Choose           |                                                       |                                          | Click or tap to | Click or tap to enter a |
|     |                                                     | an item.         |                                                       |                                          | enter a date.   | date.                   |
|     |                                                     |                  |                                                       |                                          |                 |                         |
| 5   |                                                     | Choose           |                                                       |                                          | Click or tap to | Click or tap to enter a |
|     |                                                     | an item.         |                                                       |                                          | enter a date.   | date.                   |
|     |                                                     |                  |                                                       |                                          |                 |                         |

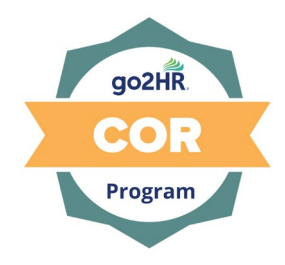

## How to assign a risk rating

|            |                      | Probability                                                                        |        |        |             |  |  |  |
|------------|----------------------|------------------------------------------------------------------------------------|--------|--------|-------------|--|--|--|
|            |                      | Extremely Remote                                                                   | Remote | Likely | Most likely |  |  |  |
| Seve       | erity                | 1                                                                                  | 2      | 3      | 4           |  |  |  |
| Negligible | 1                    | 1 1                                                                                |        | 3      | 4           |  |  |  |
| Minor      | 2                    | 2                                                                                  | 4      | 6      | 8           |  |  |  |
| Serious    | 3                    | 3                                                                                  | 6      | 9      | 12          |  |  |  |
| Fatality   | 4                    | 4                                                                                  | 8      | 12     | 16          |  |  |  |
|            |                      |                                                                                    |        |        |             |  |  |  |
|            | <b>Risk Ranking</b>  |                                                                                    |        |        |             |  |  |  |
|            | Severity = How se    | rious the result of the incident might be in terms of injury or loss               |        |        |             |  |  |  |
|            | Probability = How    | / likely the hazard will result in incident                                        |        |        |             |  |  |  |
|            | Risk = Severity x P  | robability                                                                         |        |        |             |  |  |  |
|            |                      |                                                                                    |        |        |             |  |  |  |
|            | Low risk = 1 - 3 (L  | evel acceptable and to be monitored)                                               |        |        |             |  |  |  |
|            | Medium risk = 4 -    | 4 - 8 (Level accetable and should be reduced if practicable)                       |        |        |             |  |  |  |
|            | High risk = 9 - 16 ( | risk = 9 - 16 (Level not acceptable and task must be stopped and reduced to an acc |        |        |             |  |  |  |